## Outlook Add-In - Installation

## Manuall Installation

- Download the Outlook Add-In
- · With outlook closed, install with an adminstrative account and follow the installation instructions
- · Go to the Add-In Tab and open the settings to setup the host name and user credentials of the cloud server
- After the Installation restart your Outlook

## Silent/Automated MSI Installation

Using the silent installation you can install the outlook add-in with most settings already pre-setup for the client.

Installation requirements

- Microsoft .net 4.7
- Visual Studio 2010 Tools for Office Runtime (vstor\_redist.exe) 10.0.60714

You can use following command line options:

```
msiexec /qb /i "Outlook-Addin-VERSION.msi"
BASEURL=https://www.domain.com/cloud LICENSE="this is a license"
PROXY="http://proxy.internal:8080" PROXYUSER="companyuser" PROXYPASS="pass"
USER="login-username"
```

- BASEURL="..." Set the Base URL to connect to the cloud server
- LICENSE="..." Set the license String.
- PROXY="[None|System|...]"
  - System(default): Use system proxy
  - None: Force No Proxy
  - url: url of a custom proxy
- PROXYUSER="" user when using a proxy
- PROXYPASS="" password when using a proxy
- USER="" the login username